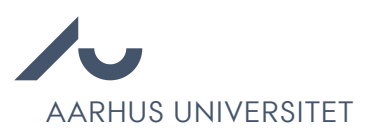

## How to add assessments in Emply

Chrome is recommended to access Emply Hire.

The chair of the assessment committee is responsible for adding assessments to Emply.

1. Click the name of the candidate in question.

| Projects           | Cand      | idates | 🖄 Outbo   | x Wideos           | 📆 Calendar | 🥑 Tasks     | Documents       | O User Log  | More -   |
|--------------------|-----------|--------|-----------|--------------------|------------|-------------|-----------------|-------------|----------|
|                    |           |        |           | #2                 | 442        |             |                 |             |          |
| New Candidate      | Screeni   | ng ] ( |           |                    |            |             | 17. 💋 🔓         | <b>9</b> 🔀  | <b>C</b> |
| Advertisement (6)  | Assessmen | t (0)  | $\rangle$ | Job interview (0)  | $\rangle$  | Pay neg     | otiations (0)   | Decisi      | on (0)   |
| 🥁 Candidates (6) 🔺 | 0 0       | 10     | P 1       | E Status           | a ≡        | pplied      | ≣ Latest m      | essage =    | Mark     |
| <b>1</b> #6        | 0         | 16 0   | P App     | lication validated | 25/02      | /2022 11:52 | Accepteret Vejk | edning test |          |
| #3                 | 9 🛛       | 10     | P App     | lication validated | 25/02      | 2022 12:13  |                 |             |          |
| <b>1</b> #5        | 9 🛛       | 16.1   | P App     | lication validated | 25/02      | 2022 12:32  |                 |             |          |
| <b>1</b> #1        | 0         | 10     | P App     | lication validated | 25/02      | 2022 12:22  |                 |             |          |
| #2                 | 9 🛛       | 16 1   | P App     | lication validated | 25/02      | 2022 12:03  |                 |             |          |
| #4                 | 9 =       | 16 0   | App       | lication validated | 19/05      | 2021 12:16  |                 |             |          |

2. Click the 'Assessment' tab.

|                   | <b>¥</b><br>74           |                   |                                    |                     |                 | d                   |             | 16 | 679    |
|-------------------|--------------------------|-------------------|------------------------------------|---------------------|-----------------|---------------------|-------------|----|--------|
|                   | ID #: Sou<br>2442-6 Ikke | rce:<br>offentlig | Status:<br>ge opslag Opplication v | E-mail:<br>alidated | City:<br>Aarhus | Country:<br>Denmark |             |    |        |
| Personal Details  | Further question         | ons               | Job-Related Questions              | Application & CV    | Assessment      | [forskerrel         | (ruttering] |    | 8      |
| E-mail: *         |                          | Repe              | at e-mail: *                       | Phone (priv         | /ate):          |                     |             |    |        |
| First name and mi | ddle name(s): *          | Last              | name: *                            | Phone (M            | lobile): *      |                     |             |    |        |
| Gender: *         |                          |                   |                                    | Address: *          |                 |                     |             |    |        |
| Female            | ~                        |                   |                                    | ZIP code: *         | City: *         |                     |             |    |        |
|                   |                          |                   |                                    | Country: *          |                 | Citiz               | enship: *   |    |        |
|                   |                          |                   |                                    | Denmark             |                 | Da                  | inish       |    | $\sim$ |
| Previous          |                          |                   |                                    | Candidate 1 V of 6  |                 |                     |             |    | Next 🔘 |

- 3. Write or copy/paste the assessment into the 'Overall assessment' field.
- 4. Fill in the Concluding overall assessment.

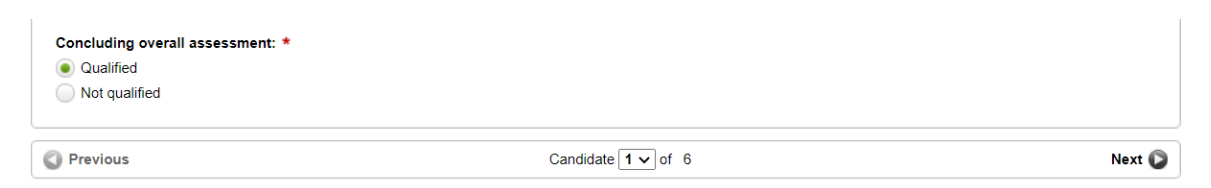

- 5. Click Save.
- 6. Go to the list of candidates.

| Save              |                                     | New password                          | Status              | Message       | Event               | 🧭 Task         | Location | C Move |
|-------------------|-------------------------------------|---------------------------------------|---------------------|---------------|---------------------|----------------|----------|--------|
|                   | <b>9</b><br>74                      |                                       |                     |               |                     | đ              | 8 6      | 67     |
|                   | ID #: Source:<br>2442-6 Ikke offent | Status:<br>lige opslag Opplication vi | E-mail:<br>alidated | City:<br>Aarh | Country<br>us Denma | y:<br>irk      |          |        |
| Personal Details  | Further questions                   | Job-Related Questions                 | Application & C     | V Assessm     | ient [for           | skerrekrutteri | ng]      | 2      |
| Overall assessmen | nt: •                               |                                       |                     |               |                     |                |          |        |
|                   |                                     |                                       |                     |               |                     |                |          |        |

7. Select the Tasks tab.

| 橾 Projects                 | 🟦 Candid   | lates | 🖄 Outbox  | Videos           | 📆 Calendar | 🅑 Tasi      | ks 🕻     | Docur    | ments     | OU        | ser Log | More -   |
|----------------------------|------------|-------|-----------|------------------|------------|-------------|----------|----------|-----------|-----------|---------|----------|
|                            |            |       | B 1       |                  | 2442       |             |          |          |           |           |         |          |
| 🔔 New Candidate 🔍 Search 🔲 | Screenin   | g ] 🗆 |           |                  |            |             | 17,      | 2        |           | 9         | ×       | <b>(</b> |
| Advertisement (6)          | Assessment | (0)   | $\rangle$ | Job interview (0 |            | Pay r       | negotiat | ions (0) |           | $\rangle$ | Decisi  | on (0)   |
| 🥁 Candidates (6) 🔺         | 00         | 6 6   | • =       | Status -         | ≡A         | pplied -    |          | ≡ La     | atest m   | essage    |         | Mark     |
| 1                          | 9 💿        | 6 4   | Applic    | ation validated  | 25/02      | /2022 11:52 |          | Accepte  | eret Vejk | edning te | st      |          |

- 8. Click at Tasks
- 9. Change the status from 'Not completed' to 'Completed'.

|                                   | # 2442        |                 |
|-----------------------------------|---------------|-----------------|
|                                   |               | K Edit R Delete |
| Awaiting completion of assessment | Status        |                 |
| Percentian #2442                  | Not completed |                 |
| Due date: 05/08/2022 00:00        | Not completed |                 |

HR will now automatically be notified that the assessment has been completed.